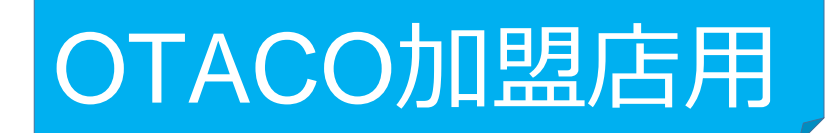

## 加盟店アプリでの 利用履歴の確認方法 および取消(修正)方法について

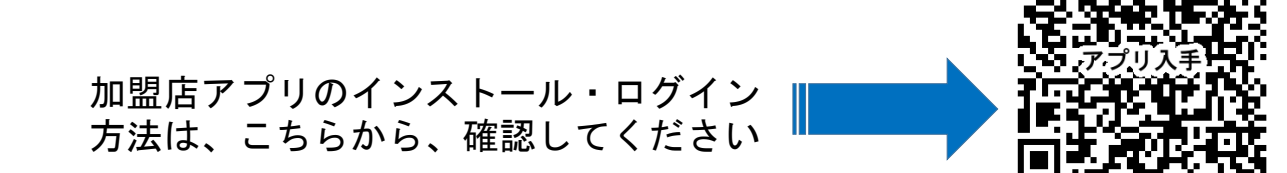

## 利用履歴の確認方法(アプリ)

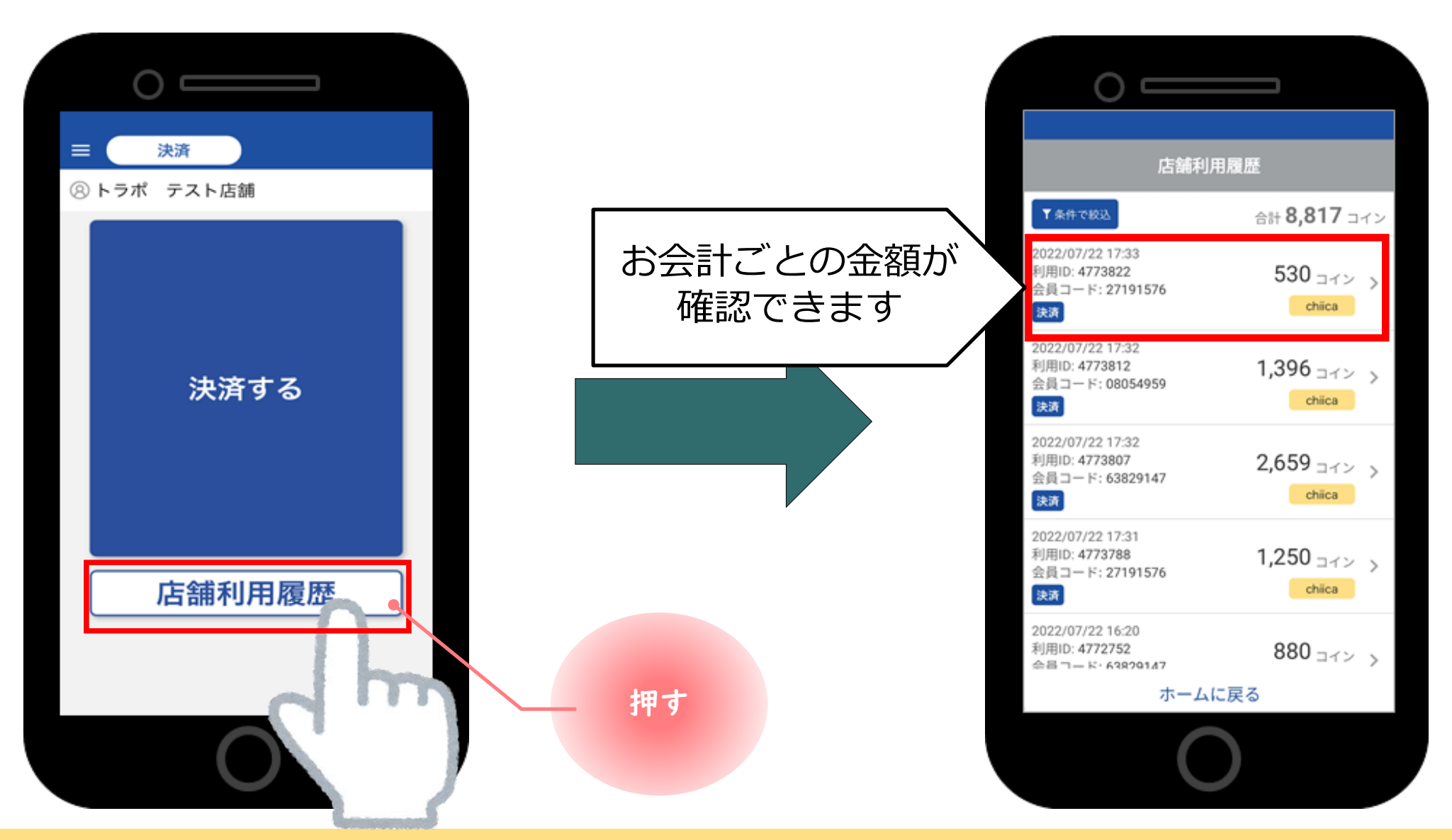

## ●アプリを起動し『店舗利用履歴』をタップしてください。

## 加盟店アプリでの決済(会計)の 取消(修正)方法について

※OTACOの決済は、金額の修正はできません。(取消のみ) 取消したのち、再度、決済を行ってください。

取消方法 (アプリ)

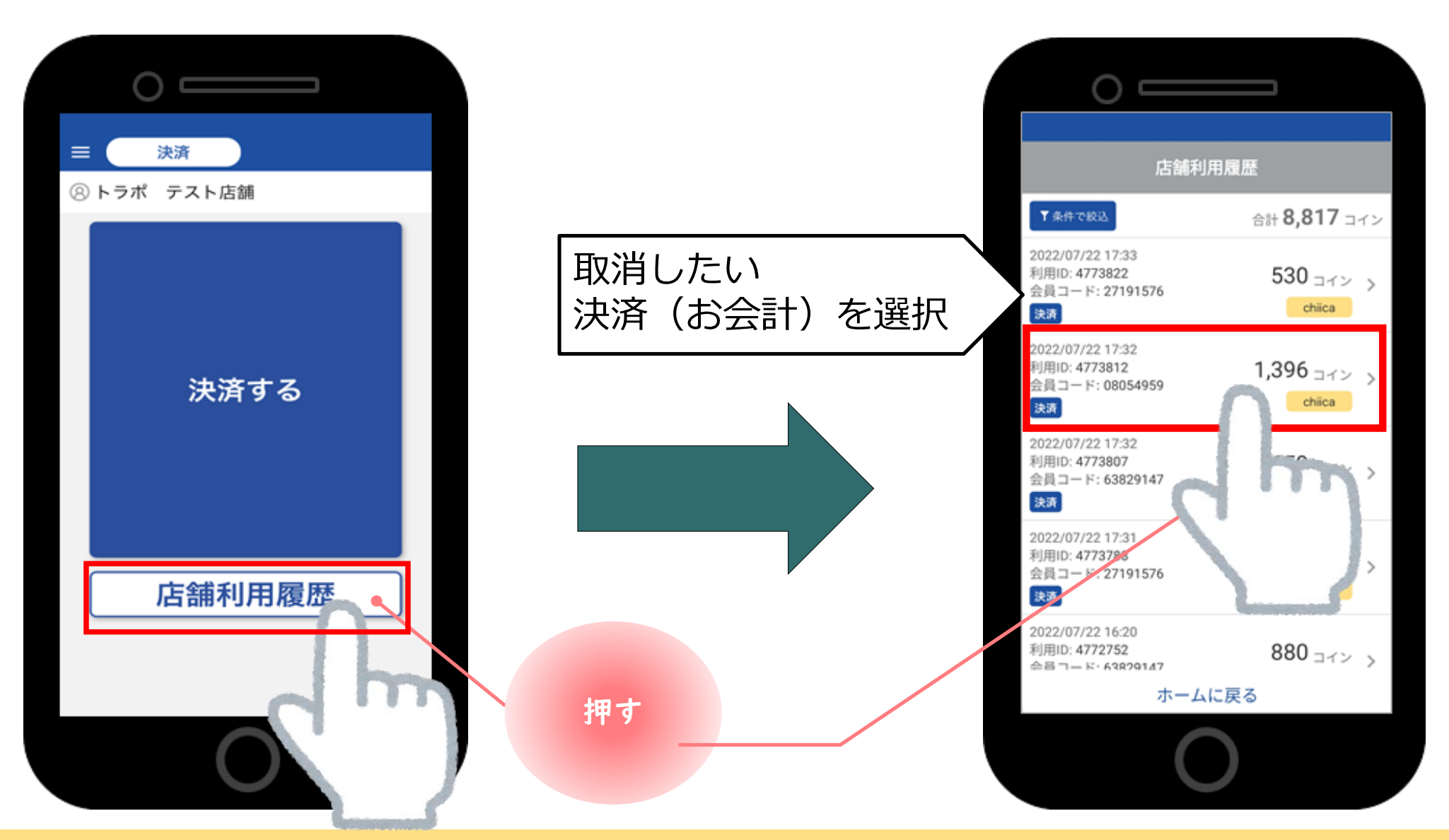

●アプリを起動し『店舗利用履歴』をタップし、その後取消したい取引をタップしてください

4

取消方法(アプリ)

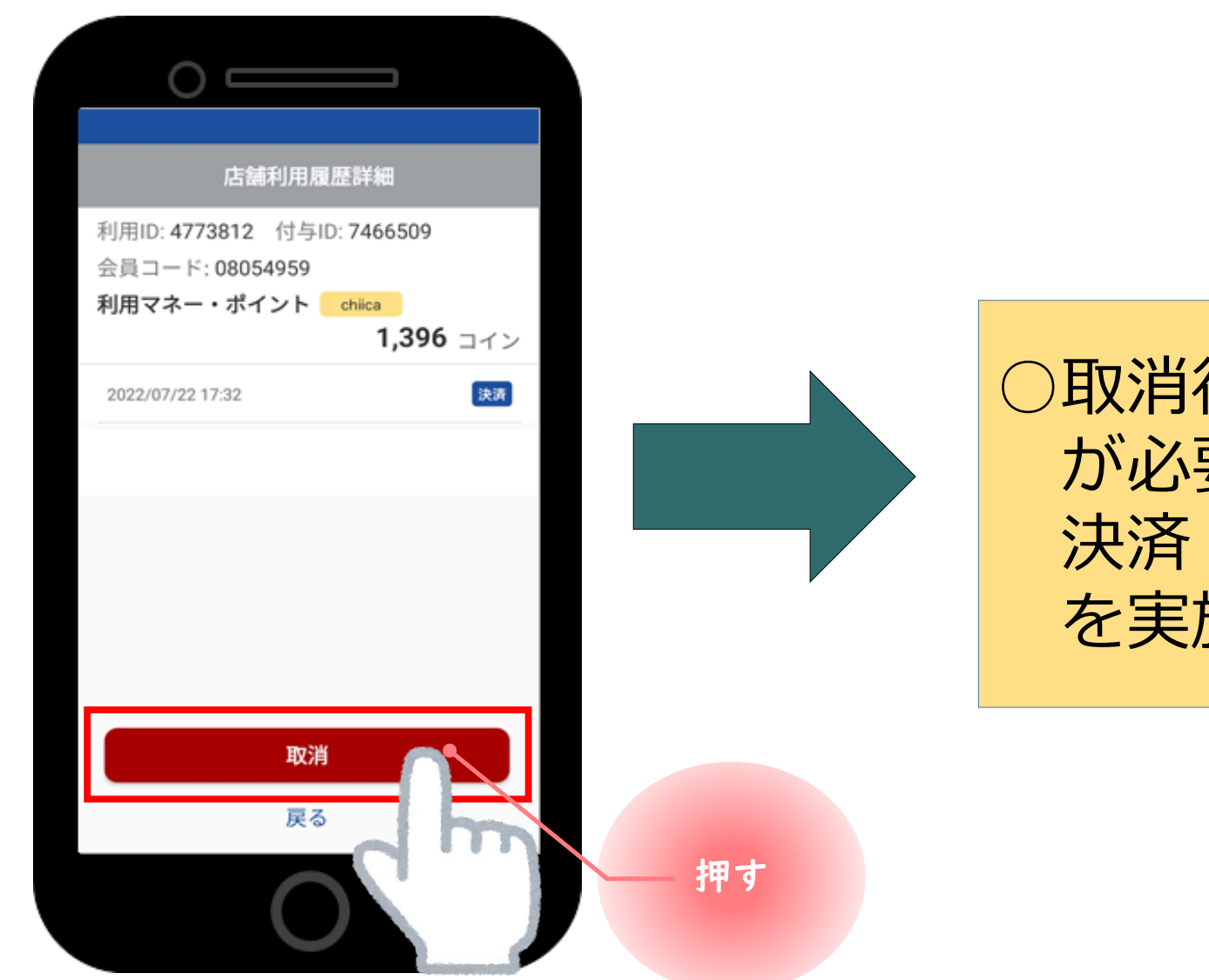

取消後、金額の変更
が必要な場合は再度
決済(お会計)処理
を実施してください。

● 『取消』をタップし、その後、正しい金額で、再度、決済(お会計)を行ってください。

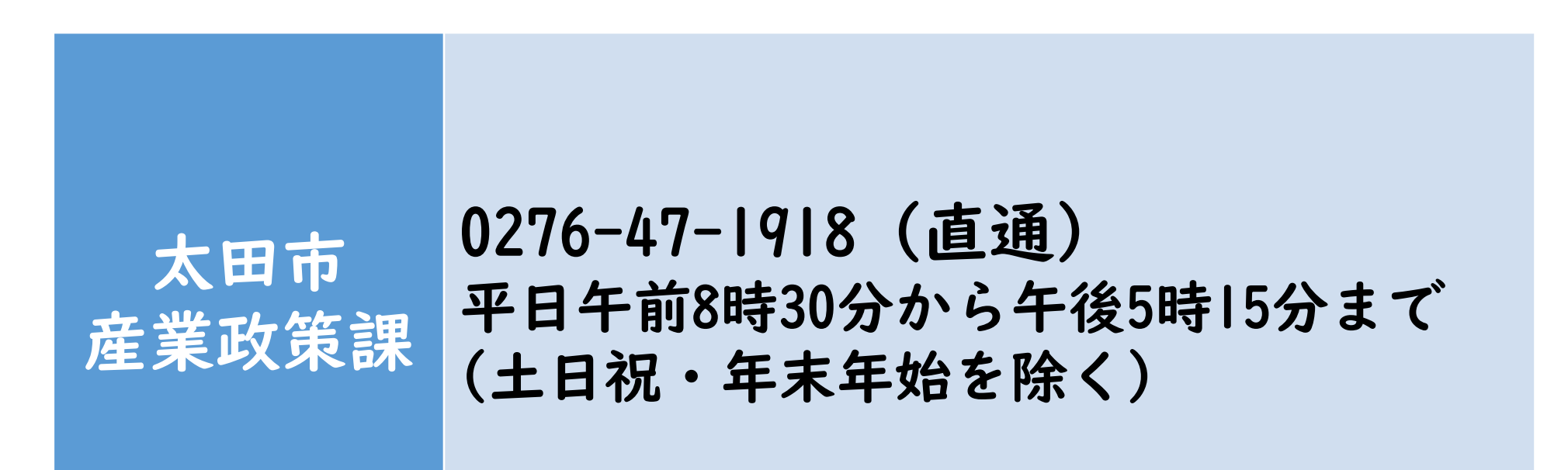